# HALO 740 XL

Wash moving head

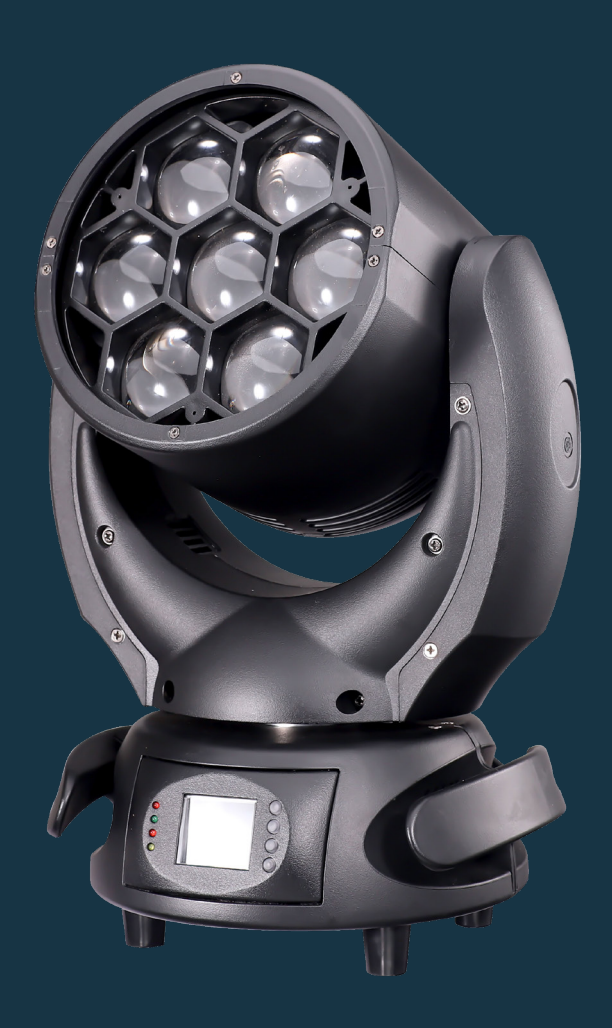

#### USER MANUAL/MANUAL DE USUARIO

PLEASE READ THE INSTRUCTIONS CAREFULLY BEFORE USE POR FAVOR LEA LAS INSTRUCCIÓNES ANTES DE USAR

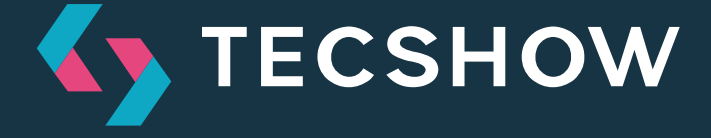

# 1. OVERVIEW

# HALO 740XL

Verstile moving head - 7 x 40W 4-in-1 LEDs

**Halo 740XL** is a versatile and compact moving head that sports 7 x 40W 4-in-1 LEDs and a zoom function to have a variable 5°-70° beam angle. Thanks to its compact and lightweight design, the equipment is ideal for mobile applications of small and medium scale. With its four-color LED technology Halo 740XL achieves a smooth RGBW mix without multicolor shadows, being the user able to vary its color temperature via DMX

# Source & Optics

- Light Source: 7 x 40W 4-en-1 LEDs
- LEDs life: 50,000 horas
- Beam angle: 5°-70° Zoom

# Photometric data

- 5° beam angle: 28.560 Lux @ 3M (10 ft.)
- 70° beam angle: 1.260 Lux @ 3M (10 ft.)

# **Effects & Functions**

- Dimmer: Full range 0-100%
- Strobe effect
- 4-in-1 LED technology: Smooth RGBW mix
- Vivid, saturated and uniformed colors
- Adjustable color temperature
- LEE<sup>®</sup> filters color selector

# Control

- DMX Channels: 11/15/14
- Operation modes: DMX, Master/Slave, Auto and Sound/Active

# Movement

- Pan: 540°
- Tilt: 220°
- 16-bit resolution
- Automatic repositioning

# Physical

- DMX connectors: 2 XLR (XLR-3 in & out)
- Power supply: PowerCON® In/Out
- LCD display
- Dimensions: 310x226x412 mm. / 12.2x8.9x16.2 in.
- Weight: 10.6 Kg. / 23.4 Lbs

# 2. SAFETY INSTRUCTIONS

**Warning** Please read the instruction carefully which includes important information about the installation, usage and maintenance.

- Please keep this User Manual for future consultation. If you sell the unit to another user, be sure that they also receive this instruction booklet.
- Unpack and check carefully there is no transportation damage before using the unit.
- Before operating, ensure that the voltage and frequency of power supply match the power requirements of the unit.
- It's important to ground the yellow/green conductor to earth in order to avoid electric shock.
- The unit is for indoor use only. Use only in a dry location.
- The unit must be installed in a location with adequate ventilation, at least 50cm from adjacent surfaces. Be sure that no ventilation slots are blocked.
- Disconnect main power before replacement or servicing.
- Make sure there are no flammable materials close to the unit while operating as it is fire hazard.
- Use safety cables when fixing this unit. DO NOT handle the unit by its head only, always carry by its base.
- Maximum ambient temperature is Ta: 40 degrees C. DO NOT operate it where the temperature is higher than this.
- Unit surface temperature may reach up to 75 degrees C. DO NOT touch the housing with barehands during its operation. Turn off the power and allow about 15 minutes for the unit to cool down before replacing or serving.
- In the event of a serious operating problem, stop using the unit immediately. Never try to repair the unit by yourself. Repairs carried out by unskilled people can lead to damage or mal-

function. Please contact the nearest authorized technical assistance center. Always use the same type spare parts.

 Do not touch any wire during operation as high voltage may cause electric shock.

# Warning

- To prevent or reduce the risk of electrical shock or fire, do not expose the unit to rain or moisture.
- The housing and lenses must be replaced if they are visibly damaged.

# Caution

There are no user serviceable parts inside the unit. Do not open the housing or attempt any repairs yourself. In the unlikely event your unit may require service, please contact your nearest dealer.

# Installation

The fixture should be mounted via its Omega Quick Release Clamp bracket. Always ensure that the unit is firmly fixed to avoid vibration and slipping while operating and make sure that the structure to which you are attaching the unit is secure and is able to support a weight of 10 times of the fixtures weight. Always use a safety cable that can hold 12 times of the weight of the fixture when installing.

The equipment must be installed by professionals. It must be installed in a place where is out of the reach of people and no one can pass by or under it.

# 3. HOW TO SET THE UNIT

# Control

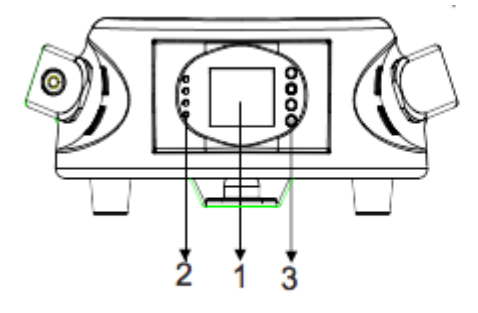

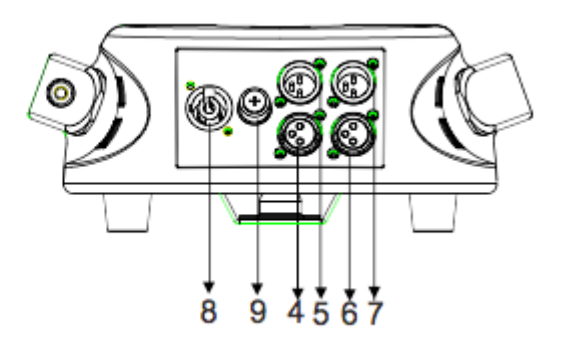

**1. Display** Shows the various menus and the selected functions.

#### 2. LED

| POWER | On | Power On  |
|-------|----|-----------|
| DMX   | On | DMX input |
|       |    | present   |

#### 3. Button

| Menu        | To select the programming functions        |
|-------------|--------------------------------------------|
| ▼ Down      | To go backward in the selected functions   |
| <b>▲</b> Up | To go forward in the selected<br>functions |
| Enter       | To confirm the selected functions          |

**4. DMX input** DMX512 link, use 5-pin XLR cable to link the unit and DMX controller

**5. DMX input** DMX512 link, use 3-pin XLR cable to link the unit and DMX controller

**6. DMX output** DMX512 link, use 5-pin XLR cable to link the next unit

**7. DMX output** DMX512 link, use 3-pin XLR cable to link the next unit

8. Mains input Connects to power supply

9. Mains output Connects to next fixture 10. Fuse

(T 6.3A): Protects the unit from over-voltage or short circuit

# **Main Function**

To select any of the given functions, press the MENU button until the required function is showing on the display. Select the function by pressing the ENTER button and the display will blink. Use the DOWN/ UP buttons to change the mode. Once the required mode has been selected, press the ENTER button to setup, to go back to the functions without any change press the MENU button again. Press and hold the MENU button for about one second or wait for one minute to exit the menu mode.

The main functions are shown overleaf (next page):

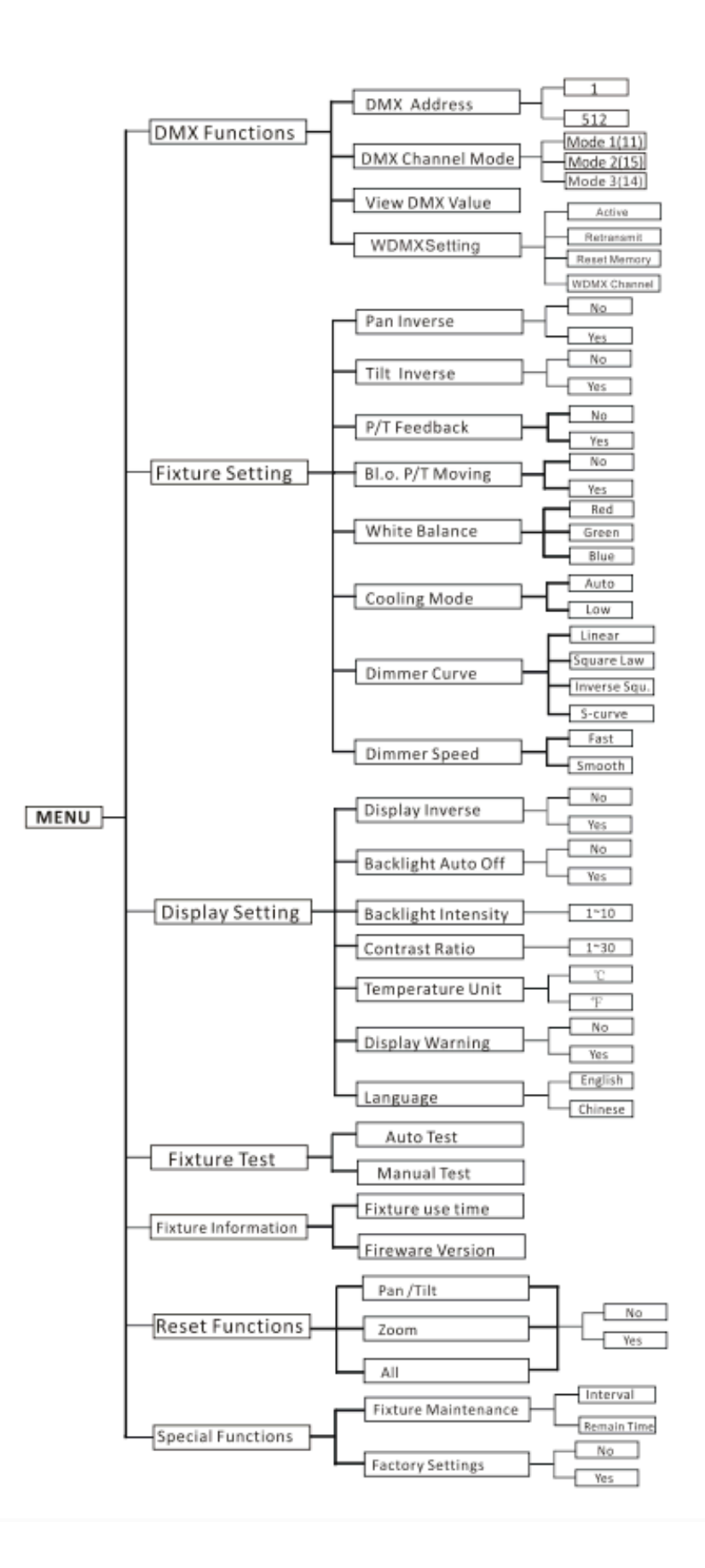

### **DMX Functions**

Enter MENU mode, select DMX Functions, press the ENTER button to confirm, use the UP/DOWN button to select DMX Address, DMX Channel Mode, View DMX Value or WDMX Setting.

#### **DMX Address**

To select DMX Address, press the ENTER button to show the DMX ADDRESS on the display. Use the UP/ DOWN button to adjust the address from 001 to 512, press the ENTER button to setup. Press the MENU button back to the last menu or let the unit idle one minute to exit menu mode.

#### DMX Channel Mode

To select DMX Channel Mode, press the ENTER button to show the DMX CHANNEL MODE on the display. Use the UP/DOWN button to select Mode 1(11) ,Mode 2(15) or Mode 3 (14), press the ENTER button to setup. Press the MENU button back to the last menu or let the unit idle one minute to exit menu mode.

#### **View DMX Value**

To select View DMX Value, press the ENTER button to show the VIEW DMX VALUE on the display. Use the UP/DOWN button to view the DMX channel values. Press the MENU button back to the last menu or let the unit idle one minute to exit menu mode.

#### WDMX Setting

To select WDMX Setting, press the ENTER button to show the WDMX SETTING on the display. Use the UP/ DOWN button to select Active, Retransmit, Reset Memory orWDMX Setting, press the ENTER button to setup. Press the MENU button back to the last menu or let the unit idle one minute to exit menu mode.

# **Fixture Setting**

Enter MENU mode, select Fixture Setting, press the ENTER button to confirm, use the UP/DOWN button to select Pan Inverse, Tile Inverse, P/T Feedback, BL.O. P/T Moving, White Balance, Cooling Mode, Dimmer Curve or Dimmer Speed.

#### Pan Inverse

To select Pan Inverse, press the ENTER button to show the PAN INVERSE on the display. Use the UP/ DOWN button to select No (normal) or Yes (pan inverse), press the ENTER button to setup. Press the MENU button back to the last menu or let the unit idle one minute to exit menu mode.

#### Tilt Inverse

To select Tilt Inverse, press the ENTER button to show the TILT INVERSE on the display. Use the UP/ DOWN button to select No (normal) or Yes (tilt inverse), press the ENTER button to setup. Press the MENU button back to the last menu or let the unit idle one minute to exit menu mode.

#### **P/T Feedback**

To select P/T Feedback, press the ENTER button to show the PAN/TILT FEEDBACK on the display. Use the UP/DOWN button to select No (Pan or tilt's position will not feedback while out of step) or Yes (Feedback while pan/tilt out of step), press the ENTER button to setup. Press the MENU button back to the last menu or let the unit idle one minute to exit menu mode.

#### **BL.O. P/T Moving**

To select BL.O. P/T Moving, press the ENTER button to show the BLACKOUT WHILE PAN/TILT MOVING on the display, use the UP/DOWN button to select No (normal while pan/tilt moving) or Yes (blackout while pan/tilt moving), press the ENTER button to setup. Press the MENU button back to the last menu or let the unit idle one minute to exit menu mode.

#### White Balance

To select White Balance, press the ENTER button to show the WHITE BALANCE on the display, use the UP/DOWN button to select Red, Green or Blue. Once selected, press the ENTER button to confirm, and use the UP/DOWN button to adjust the value from 125 to 255, press the ENTER button to setup. Press the MENU button back to the last menu or let the unit idle one minute to exit menu mode.

#### **Cooling Mode**

To select Cooling Mode, press the ENTER button to show the COOLING MODE on the display. Use the UP/ DOWN button to select Auto (Normal) or Low (Low speed). Once selected, press the ENTER button to setup. Press the MENU button back to the last menu or let the unit idle one minute to exit menu mode.

#### **Dimmer Curve**

To select Dimmer Curve, press the ENTER button to show the DIMMER CURVE on the display, use the UP/DOWN button to select Linear, Square Law, Inverse Squ. or S-curve. Once selected, press the EN-TER button to store. Press the MENU button back to the last menu or let the unit idle one minute to exit menu mode.

# **Dimmer Modes**

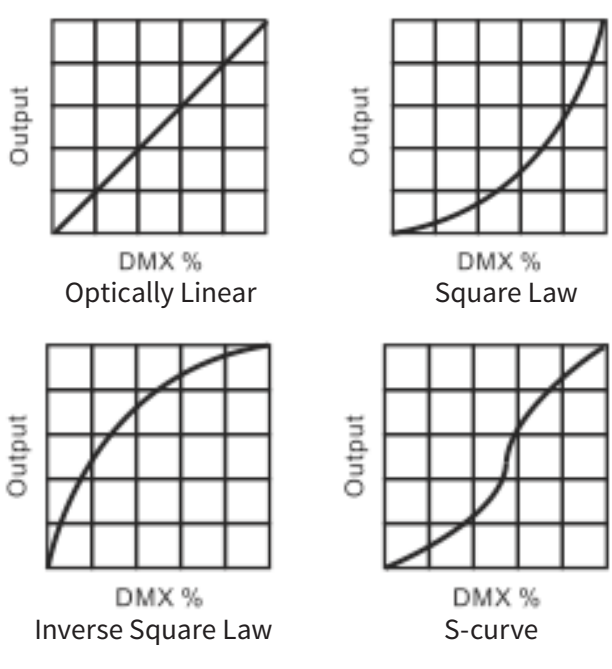

**Linear** The increase in light intensity appears to be linear as DMX value is increased.

**Square Law** Light intensity control is finer at low levels and coarser at high levels.

**Inverse Square Law** Light intensity control is coarser at low levels and finger at high levels. **S-cure** Light intensity control is finger at low levels and high lev-

els and coarser at medium levels.

#### **Dimmer Speed**

To select Dimmer Speed, press the ENTER button to show the DIMMER SPEED on the display. Use the UP/DOWN button to select Fast or Smooth. Once selected, press the ENTER button to setup. Press the MENU button back to the last menu or let the unit idle one minute to exit menu mode.

#### **Display Setting**

Enter MENU mode, select Display Setting, press the ENTER button to confirm, use the UP/DOWN button to select Display Inverse, Backlight Auto Off, Backlight Intensity, Constrast Ratio ,Temperature unit, Display Warning or Language.

#### **Display Inverse**

To select Display Inverse, press the ENTER button to show the DISPLAY INVERSE on the display. Use the UP/DOWN button to select No (normal) or Yes (display inverse). Once selected, press the ENTER button to store. Press the MENU button back to the last menu or let the unit idle one minute to exit menu mode.

#### **Backlight Auto Off**

To select Backlight Auto Off, press the ENTER button to show the BACKLIGHT AUTO OFF on the display. Use the UP/DOWN button to select No (display always on) or Yes (display goes off one minute after exiting menu mode). Once selected, press the ENTER button to confirm and store. Press the MENU button back to the last menu or let the unit idle one minute to exit menu mode.

#### **Backlight Intensity**

To select Backlight Intensity, press the ENTER button to show the BACKLIGHT INTENSITY on the display. Use the UP/DOWN button to adjust the intensity from 1 (dark) to 10 (bright). Once selected, press the ENTER button to setup and store. Press the MENU button back to the last menu or let the unit idle one minute to exit menu mode.

#### **Contrast Ratio**

To select Contrast Ratio, press the ENTER button to show the CONTRAST RATIO on the display. Use the UP/DOWN button to adjust the intensity from 1 to 30. Once selected, press the ENTER button to setup and store. Press the MENU button back to the last menu or let the unit idle one minute to exit menu mode.

#### **Temperature Unit**

To Select Temperature Unit, press the ENTER button to show the TEMPERATURE UNIT on the display. Use the UP/DOWN button to select °C or °F, press the EN-TER button to store. Press the MENU button back to the last menu or let the unit idle one minute to exit menu mode.

#### **Display Warning**

To select Display Warning, press the ENTER button to show the DISPLAY WARNING on the display. Use the UP/DOWN button to select No (Normal) or Yes (display will show the error warning when the unit went wrong), press the ENTER button to store. Press the MENU button back to the last menu or let the unit idle one minute to exit menu mode.

#### Language

To select Language, press the ENTER button to show the LANGUAGE on the display. Use the UP/DOWN button to select English or Chinese, press the EN-TER button to store. Press the MENU button back to the last menu or let the unit idle one minute to exit menu mode.

# **Fixture Test**

Enter MENU mode, select Fixture Test, press the EN-TER button to confirm, use the UP/DOWN button to select Auto Test or Manual Test

#### Auto Test

To select Auto Test, press the ENTER button to show the AUTO TEST on the display. Press the EN-TER button, the unit will run built-in programs to automatically test pan, tilt and zoom. Press the MENU button back to the last menu or exit menu mode after auto test.

#### **Manual Test**

To select Manual Test, press the ENTER button to show the MANUAL TEST on the display. Press the EN-TER button, and then use the UP/DOWN button to select channel, and adjust the channel value. Once selected, press the ENTER button to setup, the fixture will run as the channel value indicates. Press the MENU button back to the last menu or exit menu mode let the unit idle one minute.

(All channels value will become 0 after exiting Manual Test menu).

# **Fixture Information**

Enter MENU mode, select Fixture Information, press the ENTER button to confirm, use the UP/ DOWN button to select Fixture use time or Firmware Version.

#### Fixture use time

To select Fixture use time, press the ENTER button to show the FIXTURE USE TIME on the display. Press the ENTER button, the fixture working hours will show on the display. Press the MENU button to exit.

#### **Firmware Version**

To select Firmware Version, press the ENTER button to show the FIRMWARE VERSION on the display. Press the ENTER button and the fixture software version will show on the display. Press the MENU button to exit.

# **Reset Functions**

Enter MENU mode, select Reset Function, press the ENTER button to confirm, use the UP/DOWN button to select Pan/Tilt, Zoom or All.

#### 11G

#### Pan/Tilt

To Select Pan/Tilt, press the ENTER button to show the PAN/TILT on the display. Use the UP/DOWN button to select Yes (the unit will run built-in program to reset pan and tilt to their home positions) or No, press the ENTER button to store. Press the MENU button to exit menu mode.

#### Zoom

To select Zoom, press the ENTER button to show the ZOOM on the display. Use the UP/DOWN button to select Yes (the unit will run built-in program to reset zoom to its home positions) or No, press the ENTER button to store. Press the MENU button to exit menu mode.

#### All

To select All, press the ENTER button to show the ALL on the display. Use the UP/DOWN button to select Yes (the unit will run built-in program to reset all motors to their home positions) or No, press ENTER button to store. Press MENU button to exit menu mode.

#### **Special Functions**

Enter MENU mode, select Special Functions, press the ENTER button to confirm, use the UP/DOWN button to select Fixture Maintenance or Factory Setting.

#### **Fixture Maintenance**

**Home Position Adjust** 

To select Fixture Maintenance, press the ENTER button to show the FIXTURE MAINTENANCE on the display. Use the UP/DOWN button to select Interval or Remain Time.

#### Interval

To select Interval, press the ENTER button to confirm, the interval time will be shown on the display. Press the MENU button to exit.

#### **Remain Time**

To select Remain Time, press the ENTER button to confirm, the remaining time will be shown on the display. Press the ENTER button to confirm, use the UP/DOWN button to select Exit or Reset time, press the MENU button to exit.

#### **Factory Setting**

To select Factory Setting, press the ENTER button to show the FACTORY SETTING on the display. Press the ENTER button to confirm, use the UP/DOWN button to select No or Yes (the fixture will reset to factory settings and exit menu mode).

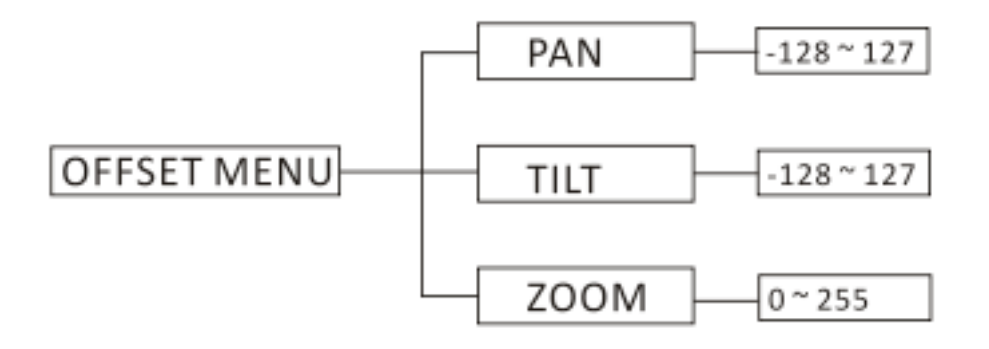

In the main functions, hold the ENTER button for at least 3 seconds into offset mode, use the DOWN/UP button up to select Pan Offset, Tilt Offset or Zoom Offset, and press the ENTER button to confirm. Use the DOWN/UP button to adjust the home position of the Pan, Tilt or Zoom, Once the position has been selected, press the ENTER button to setup, to go back to the functions without any change press the MENU button again. Press and hold the MENU button about one second or wait for about one minute to exit the menu mode.

# 4. CONTROL BY UNIVERSAL DMX CONTROLLER

# DMX 512 Connection

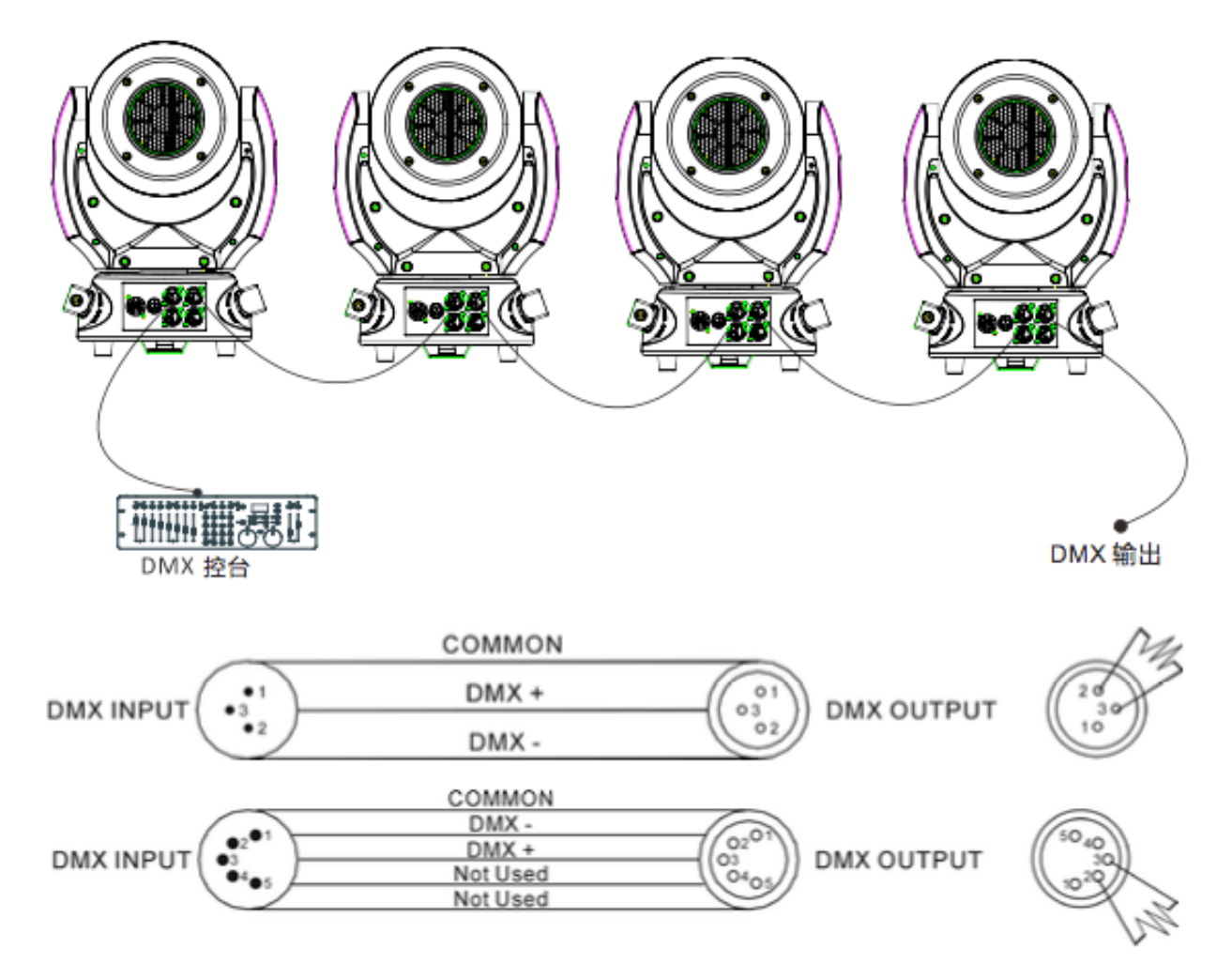

- 1. If you using a controller with 5 pins DMX output, you need to use a 5 to 3 pin adapter-cable.
- 2. At last unit, the DMX cable has to be terminated with a terminator. Solder a 120 ohm 1/4W resistor between pin 2(DMX-) and pin 3(DMX+) into a

3-pin XLR-plug and plug it in the DMX-output of the last unit.

3. Connect the unit together in a `daisy chain` by XLR plug from the output of the unit to theinput of the next unit. The cable can not branched or

split to a `Y` cable. DMX 512 is a very high-speed signal. Inadequate or damaged cables, soldered joints or corroded connectors can easily distort the signal and shut down the system.

- 4. The DMX output and input connectors are passthrough to maintain the DMX circuit, when one of the units' power is disconnected.
- 5. Each lighting unit needs to have an address set to receive the data sent by the controller. The address number is between 0-511 (usually 0 & 1 are equal to 1).
- 6. The end of the DMX 512 system should be terminated to reduce signal errors.
- 7. 3 pin XLR connectors are more popular than 5 pin XLR.
  - 3 pin XLR: Pin 1: GND, Pin 2: Negative signal (-), Pin 3: Positive signal (+)
  - 5 pin XLR: Pin 1: GND, Pin 2: Negative signal (-), Pin 3: Positive signal (+), Pin 4/Pin 5: Not used.

# **Address Setting**

If you use a universal DMX controller to control the units, you have to set DMX address from 1 to 512 so that the units can receive DMX signal.

Press MENU button to enter menu mode, select DMX Functions, press the ENTER button to confirm, use the UP/DOWN button to select DMX Address, press the ENTER button to confirm, the present address will blink on the display, use the UP/DOWN button to adjust the address from 001 to 512, and press the ENTER button to store. Press the MENU button back to the last menu or let the unit idle 7 seconds to exit menu mode.

Please refer to the following diagram to address your DMX512 channel for the first 4 units:

| Channel mode | Unit 1 Address | Unit 2 Address | Unit 3 Address | Unit 4 Address |
|--------------|----------------|----------------|----------------|----------------|
| 11 channels  | 1              | 12             | 33             | 44             |
| 15 channels  | 1              | 16             | 31             | 46             |
| 14 channels  | 1              | 15             | 29             | 43             |

# DMX 512 Configuration

11CH MODE (MODE 1):

| CHANNEL | VALUE     | FUNCTION                    |
|---------|-----------|-----------------------------|
| 1       |           | PAN                         |
| T       | 000 – 255 | 0° - 540°                   |
| Э       |           | TILT                        |
| 2       | 000 – 255 | 0° - 220°                   |
| 2       | 000 – 255 | PAN/TILT SPEED              |
| 3       |           | Fast - Slow                 |
|         |           | SHUTTER:                    |
|         | 000 - 019 | Off                         |
| 4       | 020 – 024 | Open                        |
|         | 025 – 064 | Strobe: Fast - Slow         |
|         | 065 – 069 | Open                        |
|         | 070 – 084 | Pulse, fast close slow open |

|    | 085 – 089 | Open                                     |
|----|-----------|------------------------------------------|
|    | 090 - 104 | Pulse, fast open slow close              |
|    | 105 – 109 | Open                                     |
|    | 110 – 124 | Dimmer macro random strobe               |
|    | 125 - 129 | Open                                     |
|    | 130 - 144 | Dimmer macro random fast close slow open |
|    | 145 - 149 | Open                                     |
|    | 150 – 164 | Dimmer macro random fast open slow close |
|    | 165 - 169 | Open                                     |
|    | 170 - 184 | Dimmer macro burst pulse                 |
|    | 185 - 189 | Open                                     |
|    | 190 – 204 | Dimmer macro random burst pulse          |
|    | 205 - 209 | Open                                     |
|    | 210 - 224 | Dimmer macro slow close slow open        |
|    | 225 - 229 | Open                                     |
|    | 230 - 244 | Dimmer macro burst little                |
|    | 245 - 255 | Open                                     |
| 5  | 000 – 255 | RED: 0% - 100%                           |
| 6  | 000 – 255 | GREEN: 0% - 100%                         |
| 7  | 000 – 255 | BLUE: 0% - 100%                          |
| 8  | 000 – 255 | WHITE: 0% - 100%                         |
| 9  | 000 – 255 | DIMMER: 0% - 100%                        |
| 10 | 000 – 255 | ZOOM: 0% - 100%                          |
|    |           | SPECIAL FUNCTION:                        |
| 11 | 000 - 009 | Null                                     |
| 11 | 010 - 014 | Reset All                                |
|    | 015 - 255 | Null                                     |

# 15CH MODE (MODE 2):

| CHANNEL | VALUE   | FUNCTION                    |
|---------|---------|-----------------------------|
|         |         | SHUTTER                     |
|         | 000-019 | Off                         |
|         | 020-024 | Open                        |
| 1       | 025-064 | Strobe: Fats - Slow         |
|         | 065-069 | Open                        |
|         | 070-084 | Pulse, fast close slow open |
|         | 085-089 | Open                        |

|    | 090-104   | Pulse, fast open slow close              |
|----|-----------|------------------------------------------|
|    | 105-109   | Open                                     |
|    | 110-124   | Dimmer macro random strobe               |
|    | 125-129   | Open                                     |
|    | 130-144   | Dimmer macro random fast close slow open |
|    | 145 - 149 | Open                                     |
|    | 150 – 164 | Dimmer macro random fast open slow close |
|    | 165 - 169 | Open                                     |
|    | 170 – 184 | Dimmer macro burst pulse                 |
|    | 185 - 189 | Open                                     |
|    | 190 – 204 | Dimmer macro random burst pulse          |
|    | 205 - 209 | Open                                     |
|    | 210 - 224 | Dimmer macro slow close slow open        |
|    | 225 - 229 | Open                                     |
|    | 230 - 244 | Dimmer macro burst little                |
|    | 245 - 255 | Open                                     |
| 2  | 000 – 255 | DIMMER: 0% - 100%                        |
| 3  | 000 – 255 | ZOOM: 0% - 100%                          |
| 4  |           | PAN                                      |
| 4  | 000 – 255 | 0° - 540°                                |
| 5  | 000 – 255 | PAN FINE                                 |
| 6  |           | TILT                                     |
| 0  | 000 – 255 | 0° - 220°                                |
| 7  | 000 – 255 | TILT FINE                                |
| 8  | 000 – 255 | PAN/TILT SPEED                           |
|    |           | SPECIAL FUNCTION                         |
| 0  | 000 - 009 | Null                                     |
| 9  | 010 - 014 | Reset All                                |
|    | 015 - 255 | Null                                     |
|    |           | Color                                    |
|    | 000 – 009 | Open                                     |
| 10 | 010 - 014 | Color 1                                  |
|    | 015 - 019 | Color 2                                  |
|    | 020 – 024 | Color 3                                  |
|    | 025 – 029 | Color 4                                  |
|    | 030 - 034 | Color 5                                  |
|    | 035 – 039 | Color 6                                  |
|    | 040 - 044 | Color 7                                  |

|    | 045 – 049 | Color 8                              |
|----|-----------|--------------------------------------|
|    | 050 – 054 | Color 9                              |
|    | 055 – 059 | Color 10                             |
|    | 060 - 064 | Color 11                             |
|    | 065 – 069 | Color 12                             |
|    | 070 – 074 | Color 13                             |
|    | 075 – 079 | Color 14                             |
|    | 080 - 084 | Color 15                             |
|    | 085 – 089 | Color 16                             |
|    | 090 – 094 | Color 17                             |
|    | 095 – 099 | Color 18                             |
|    | 100 - 104 | Color 19                             |
|    | 105 – 109 | Color 20                             |
|    | 110 - 114 | Color 21                             |
|    | 115 – 119 | Color 22                             |
|    | 120 – 124 | Color 23                             |
|    | 125 – 129 | Color 24                             |
|    | 130 - 134 | Color 25                             |
|    | 135 – 139 | Color 26                             |
|    | 140 - 144 | Color 27                             |
|    | 145 – 149 | Color 28                             |
|    | 150 – 154 | Color 29                             |
|    | 155 – 159 | Color 30                             |
|    | 160 - 164 | Color 31                             |
|    | 165 – 169 | Color 32                             |
|    | 170 – 174 | Color 33                             |
|    | 175 – 179 | Open                                 |
|    | 180 - 201 | CCW Rotation : fast → slow           |
|    | 202 – 207 | Stop                                 |
|    | 208 – 229 | CW Rotation: slow → fast             |
|    | 230 – 234 | Open                                 |
|    | 235 – 239 | Random color rotation (fast speed)   |
|    | 240 – 244 | Random color rotation (medium speed) |
|    | 245 - 249 | Random color rotation (slow speed)   |
|    | 250 - 255 | Open                                 |
| 11 | 000 – 255 | RED: 0% - 100%                       |
| 12 | 000 – 255 | GREEN: 0% - 100%                     |
| 13 | 000 – 255 | BLUE: 0% - 100%                      |

| 14 | 000 – 255 | WHITE: 0% - 100% |
|----|-----------|------------------|
| 15 | 000 – 255 | CTC: 0% - 100%   |

# 14CH MODE (MODE 3):

| CHANNEL | VALUE     | FUNCTION                                 |  |
|---------|-----------|------------------------------------------|--|
|         |           | PAN                                      |  |
| L       | 000 – 255 | 0° - 540°                                |  |
| 2       | 000 – 255 | PAN FINE                                 |  |
| 2       |           | TILT                                     |  |
| 3       | 000 – 255 | 0° - 220°                                |  |
| 4       | 000 – 255 | TILT FINE                                |  |
| 5       | 000 – 255 | PAN/TILT SPEED                           |  |
|         |           | Fast - Slow                              |  |
|         |           | RESET                                    |  |
| 6       | 000-009   | No Function                              |  |
| Ŭ       | 010-014   | Reset All                                |  |
|         | 015-255   | No Function                              |  |
| 7       |           | DIMMER                                   |  |
| '       | 000 – 255 | 0% - 100%                                |  |
|         |           | SHUTTER                                  |  |
|         | 000 – 019 | Off                                      |  |
|         | 020 – 024 | Open                                     |  |
|         | 025 – 064 | Strobe: Fast - Slow                      |  |
|         | 065 – 069 | Open                                     |  |
|         | 070 – 084 | Pulse, fast close slow open              |  |
|         | 085 – 089 | Open                                     |  |
|         | 090 – 104 | Pulse, fast open slow close Open         |  |
| 0       | 105 – 109 | Open                                     |  |
| 0       | 110 – 124 | Dimmer macro random strobe               |  |
|         | 125 - 129 | Open                                     |  |
|         | 130 – 144 | Dimmer macro random fast close slow open |  |
|         | 145 - 149 | Open                                     |  |
|         | 150 – 164 | Dimmer macro random fast open slow close |  |
|         | 165 - 169 | Open                                     |  |
|         | 170 – 184 | Dimmer macro burst pulse                 |  |
|         | 185 - 189 | Open                                     |  |
|         | 190 – 204 | Dimmer macro random burst pulse          |  |

|    | 205 - 209 | Open                              |
|----|-----------|-----------------------------------|
|    | 210 - 224 | Dimmer macro slow close slow open |
|    | 225 - 229 | Open                              |
|    | 230 - 244 | Dimmer macro burst little         |
|    | 245 - 255 | Open                              |
| 9  | 000 – 255 | Red 0% - 100%                     |
| 10 | 000 – 255 | Green 0% - 100%                   |
| 11 | 000 – 255 | Blue 0% - 100%                    |
| 12 | 000 – 255 | White 0% - 100%                   |
|    |           | COLOR MACRO                       |
|    | 000-009   | Open                              |
|    | 010-014   | LEE 790 – Moroccan Pink           |
|    | 015-019   | LEE 157 – Pink                    |
|    | 020-024   | LEE 332 – Special Rose Pink       |
|    | 025-029   | LEE 328 – Follies Pink            |
|    | 030-034   | LEE 345 – Fuchsia Pink            |
|    | 035-039   | LEE 194 – Surprise Pink           |
|    | 040-044   | LEE 181 – Congo Blue              |
|    | 045-049   | LEE 071 – Tokyo Blue              |
|    | 050-054   | LEE 120 – Deep Blue               |
|    | 055-059   | LEE 079 – Just Blue               |
|    | 060-064   | LEE 132 – Medium Blue             |
|    | 065-069   | LEE 200 – Double CT Blue          |
|    | 070-074   | LEE 161 – State Blue              |
| 13 | 075-079   | LEE 201 – Full CT Blue            |
|    | 080-084   | LEE 202 – Half CT Blue            |
|    | 085-089   | LEE 117 – Steel Blue              |
|    | 090-094   | LEE 353 – Lighter Blue            |
|    | 095-099   | LEE 118 – Light Blue              |
|    | 100-104   | LEE 116 – Medium Blue Green       |
|    | 105-109   | LEE 124 – Dark Green              |
|    | 110-114   | LEE 139 – Primary Green           |
|    | 115-119   | LEE 089 – Moss Green              |
|    | 120-124   | LEE 122 – Fern Green              |
|    | 125-129   | LEE 738 – JAS Green               |
|    | 130-134   | LEE 088 – Lime Green              |
|    | 135-139   | LEE 100 – Spring Yellow           |
|    | 140-144   | LEE 104 – Deep Amber              |
|    | 145-149   | LEE 179 – Chrome Orange           |
|    | 150-154   | LEE 105 – Orange                  |

|    | 155-159   | LEE 021 – Gold Amber                                                   |
|----|-----------|------------------------------------------------------------------------|
|    | 160-164   | LEE 778 – Millennium Gold                                              |
|    | 165-169   | LEE 135 – Deep Gold Amber                                              |
|    | 170-174   | LEE 164 – Flame Red                                                    |
|    | 175-179   | Open                                                                   |
|    |           | Color wheel rotation effect                                            |
|    | 180-201   | Clockwise, fast - slow                                                 |
|    | 202-207   | Stop (this will stop wherever the color is at the time) Counter-clock- |
|    | 208-229   | wise, slow - fast                                                      |
|    | 230-234   | Open                                                                   |
|    |           | Random color                                                           |
|    | 235-239   | Fast                                                                   |
|    | 240-244   | Medium                                                                 |
|    | 245-249   | Slow                                                                   |
|    | 250-255   | Open                                                                   |
| 14 | 000 – 255 | ZOOM: 0% - 100%                                                        |

# **5. TROUBLESHOOTING**

Following are a few common problems that may occur during operation. Here are some suggestions for easy troubleshooting:

# A. The unit does not work, no light and the fan does not work.

- 1. Check the connection of power and main fuse.
- 2. Measure the mains voltage on the main connector. 3. Check the power on LED.

# B. Not responding to DMX controller.

- 1. DMX LED should be on. If not, check DMX connectors, cables to see if link properly.
- 2. If the DMX LED is on and no response to the channel, check the address settings and DMX-polarity.
- 3. If you have intermittent DMX signal problems, check the pins on connectors or on PCB of theunit or the previous one.
- 4. Try to use another DMX controller.
- 5. Check if the DMX cables run near or run along-

side to high voltage cables that may cause damage or interference to DMX interface circuit.

# C. One of the channels is not working well.

- 1. The stepper motor might be damaged or the cable connected to the PCB is broken.
- 2. The motor's drive IC on the PCB might be out of condition.

# **6. FIXTURE CLEANING**

The cleaning must be carried out periodically to optimize light output. Cleaning frequency depends on the environment in which the fixture operates: damp, smoky or particularly dirty surrounding can cause greater accumulation of dirt on the unit's optics.

- Clean with soft cloth using normal glass cleaning fluid.
- Always dry the parts carefully.
- Clean the external optics at least every 30 days.

Design and product specifications are subject to change without prior notice.